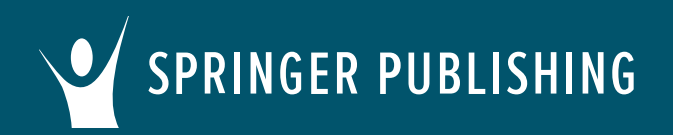

### Common Cartridge Import Instructions for Blackboard

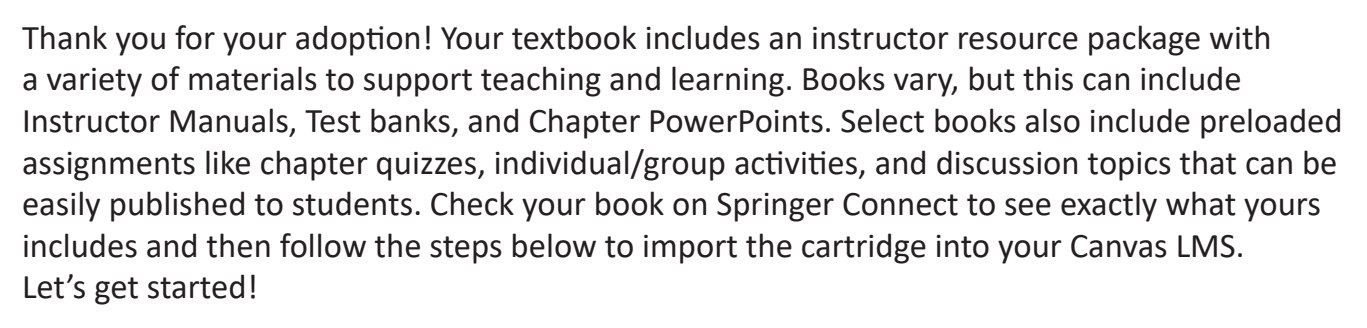

#### First, access your textbook on Springer Publishing Connect.

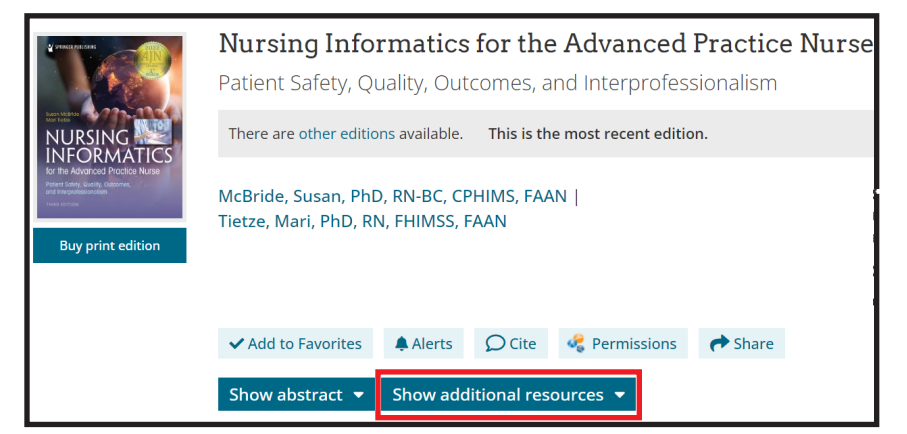

Click the **Show additional resources** tab and download the zip file titled **LMS Common Cartridge – All Instructor Resources**. Open the zip file and save the common cartridge file (.imscc) to your computer.

#### Now, log in to your Blackboard account.

Open an existing course or create a new course.

On the **Course Content** page, open the menu on the right side above the content list.

☑ Batch Edit
☑ Import Content
☑ Copy Content
☑ Export Course Package
☑ Course Tasks and Logs

Select Import Content.

**Cartridge Import Questions?** Visit help.blackboard.com or contact your LMS administrator. **Other Questions?** Email cs@springerpub.com. Springer PUBLISHING Common Cartridge Import Instructions for Blackboard

#### **Import Content.**

In the **Import Content** menu, select **Import Course Content**.

Browse for the the common cartridge (.imscc) file that you downloaded to your computer and click **Open**.

## Import Content

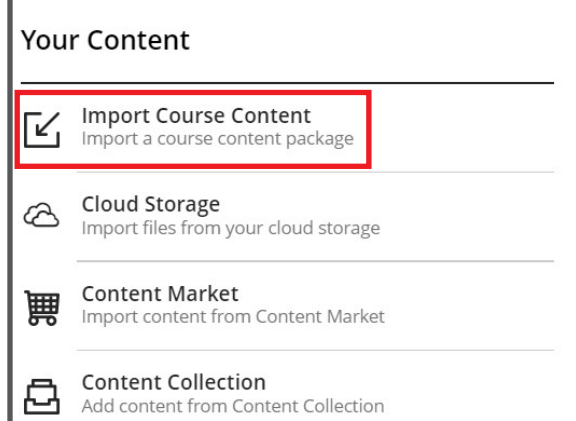

# Import Content Your Content Import Course Content Import a course content package Cloud Storage Import files from your cloud storage Import Course Content Market Content Market Import content from Content Market Add content from Content Collection Import Collection Job Vulploading Advanced Pharma...

#### Upload the File.

The upload status will display at the bottom of the **Import Content** menu.

Once the cartridge file has been fully uploaded, return to the **Course Content** page to review, modify, and assign the content.

Note: Based on LMS functionality, some content types or settings may not be supported. See Import Details for further information.

**Cartridge Import Questions?** Visit help.blackboard.com or contact your LMS administrator. **Other Questions?** Email cs@springerpub.com.